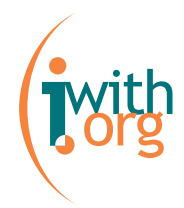

# Manual del e-mail: Guía del usuario Ab∙core para acceder y configurar la cuenta e-mail

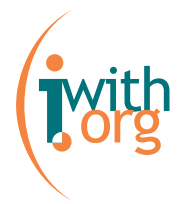

## Índice

| ■ ÍNDICE                                                                       | 2         |
|--------------------------------------------------------------------------------|-----------|
| ■ INTRODUCCIÓN                                                                 | 3         |
| PREGUNTAS FRECUENTES:                                                          | 3         |
| ¿CÓMO FUNCIONA EL CORREO ELECTRÓNICO?                                          | 3         |
| ¿QUÉ DIFERENCIA HAY ENTRE SMTP Y POP/IMAP?                                     | 6         |
| ¿Qué diferencia hay entre POP3 e IMAP4?                                        | 6         |
| ¿SON SEGUROS LOS CORREOS ELECTRÓNICOS?                                         | _7        |
| ¿SON SEGUROS LOS PROTOCOLOS DE CORREO ELECTRÓNICO?                             | _ 8       |
| ¿EXISTEN PROTOCOLOS DE CORREO ELECTRÓNICO SEGUROS?                             | _ 8       |
| ¿PUEDO PROTEGER EL CONTENIDO DE UN CORREO?                                     | 8         |
| ¿DEBO PREOCUPARME SI NO DISPONGO DE UN CERTIFICADO DIGITAL?                    | _ 8       |
| ¿PUEDO ESTAR SEGURO QUE LA PERSONA QUE HA MANDADO EL CORREO ES QUIEN DICE SER? | _9        |
| ¿QUÉ ES UN WEBMAIL?                                                            | _9        |
| DATOS TÉCNICOS PARA LA CONFIGURACIÓN DE TU CUENTA E-MAIL:                      | 10        |
| ■ GUÍA RÁPIDA:                                                                 | <u>11</u> |
| Cómo acceder al correo por Webmail                                             | 11        |
| E-MAIL DESDE UN ADMINISTRADOR DE CORREO                                        | 13        |
| ■ CONFIGURACIÓN DEL E-MAIL EN MICROSOFT OUTLOOK 2002                           | <u>14</u> |
| ■ CONFIGURAR EL E-MAIL EN OUTLOOK EXPRESS                                      | <u>21</u> |
| ■ CONFIGURAR EL E-MAIL EN MOZILLA THUNDERBIRD                                  | 26        |

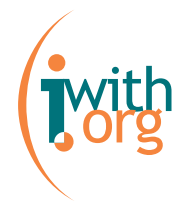

#### Introducción

El *e-mail* es la aplicación más sencilla y más usada de Internet. El correo electrónico (*e-mail: electronic mail*) sirve para enviar y recibir cartas a través de la red. Si tenemos en cuenta la terminología del correo convencional, veremos que su funcionamiento es muy fácil de entender.

Para una organización, poder disponer y administrar sus propias cuentas de email, con un dominio que responda a su imagen y conserve su marca, es una garantía de **comunicación transparente**.

La plataforma Ab·core permite acceder al correo electrónico por dos vías:

- Webmail: acceso a los mensajes del buzón vía web. Esta utilidad es muy prática cuando se está viajando, ya que se puede acceder al correo electrónico desde cualquier ordenador.
- **Programa de correo electrónico**: acceso a los mensajes mediante un programa tipo Outlook, Netscape Messenger, Mozilla,...

El objetivo de este manual es que sepas qué es el e-mail y cómo funciona, así como enseñarte cómo acceder a tus mensajes vía webmail y configurar este servicio en los principales administradores de e-mail.

#### Preguntas frecuentes:

#### ¿Cómo funciona el correo electrónico?

Vamos a poner un ejemplo simple. Supongamos dos usuarios que disponen de sus direcciones de correo electrónico: <u>usuario1@organizacion.org</u> y <u>usuario2@empresa.com</u>, cada usuario dispone de su ordenador.

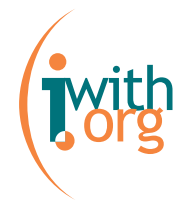

Los dos usuarios disponen de un buzón personal. Este buzón no está en su ordenador personal, sinó en un servidor que se encarga de gestionar el correo de sus respectivas organizaciones.

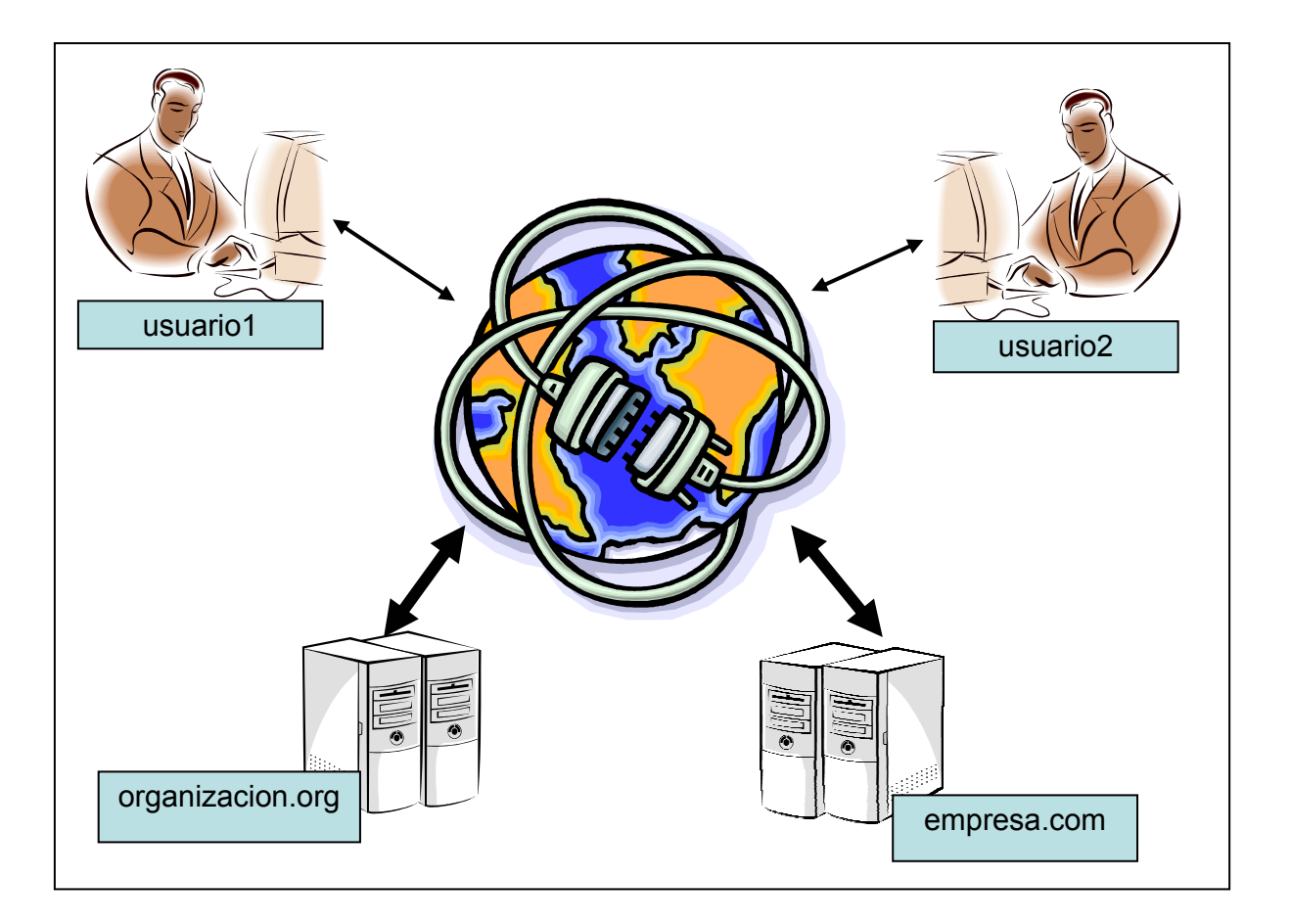

Los servidores de correo normalmente no están ubicados en la casa de los usuarios, sinó que están albergados en otro punto de Internet, y el usuario se conecta a ellos vía la Red.

Veamos qué ocurre si el <u>usuario1@organizacion.org</u> decide enviar un correo electrónico a su amigo que tiene por dirección <u>usuario2@empresa.com</u>.

Lo primero que debe hacer el usuario1 es utilizar un programa de correo electrónico o el Webmail. El Webmail no deja de ser un programa de correo electrónico que, en lugar de estar instalado en nuestro ordenador, está en un

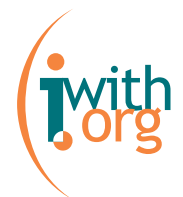

servidor de Internet, pero hace las mismas funciones que veremos en este ejemplo.

Desde su programa de correo electrónico, el usuario1 redacta el correo, comprueba la ortografía, entra la dirección del destinatario (<u>usuario2@empresa.com</u>) y pulsa el botón de enviar.

Para poder enviar el correo, el ordenador hace uso del protocolo (lenguaje de ordenadores) de comunicaciones SMTP (Simple Mail Transfer Protocol) y manda el correo por medio de este procedimiento a su **servidor SMTP**. El servidor SMTP, en este caso, es el servidor de organizacion.org

El servidor de organizacion.org, al recibir el correo de su usuario1, lo acepta, puesto que es un usuario válido de su organización y analiza su encabezado para saber a quién va dirigido el correo. En este caso el correo va dirigido a <u>usuario2@empresa.com</u>. Por ello el servidor de correo de organizacion.org debe buscar en Internet quién es el servidor de correo de @empresa.com. Para ello utilizará el servicio de DNS (ver "Manual de DNS" para mas información).

Una vez localizado el servidor de @empresa.com, es el servidor de organizacion.org quien se encarga de ponerse en contacto con el servidor de empresa.com por medio del protocolo SMTP, e informarle que tiene un correo para su usuario2.

El servidor de empresa.com comprueba si el usuario2 existe. De ser así, acepta el correo y lo deposita en su buzón personal, donde quedará almacenado hasta que el usuario2 decida leer su correo.

5

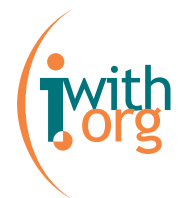

Cuando el usuario2 decide leer su correo, abre su programa de correo electrónico y éste se encarga de interrogar al servidor de buzones si hay algún correo pendiente para el usuario2.

Esta pregunta se puede hacer por dos mecanismos distintos, POP3 (Post Office Protocol) o IMAP4 (Internet Message Access Protocol). Pero en ningún caso se utiliza el protocolo SMTP.

#### ¿Qué diferencia hay entre SMTP y POP/IMAP?

El protocolo SMTP es un protocolo de emisión (push). Este protocolo espera que el receptor esté conectado.

Los protocolos POP/IMAP son protocolos para leer el buzón de correo electrónico. Son protocolos de recogida (pull). Somos nosotros quienes decidimos cuando queremos leer el correo.

#### ¿Qué diferencia hay entre POP3 e IMAP4?

**El POP3** es un protocolo que copia a tu servidor los correos que tienes almacenados en el buzón del servidor y luego es tu programa de correo electrónico quien se encarga de gestionar, almacenar y organizar los correos en carpetas. Normalmente una vez has descargado el correo, éste se borra del servidor, para liberar así espacio en el servidor.

Ventajas del POP3: al tener los correos en tu ordenador, puedes leerlos cuando estás desconectado y es más rápido, puesto que no tienes que enviar el correo cada vez.

**Inconvenientes del POP3:** al principio de la conexión debe bajar todos los correos, de forma que es más lento para mostrar la lista de nuevos mensajes.

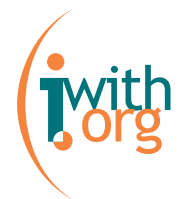

El IMAP4, por el contrario, es un gestor de buzones. Todos nuestros correos van a estar almacenados y organizados en el servidor. El programa de correo electrónico actuará como interfaz para mostrar los correos y pedirá al servidor que le envie el correo cada vez.

Ventajas del IMAP4: como los correos están en el servidor y normalmente éste está accesible desde Internet, puedes leer tu correo desde otros ordenadores y en especial puedes acceder a el vía Webmail. Al mostrar sólo los títulos de los correos, puedes borrar un correo muy grande que no quieras sin tener que bajarlo.

Inconvenientes del IMAP4: si no tienes conexión a Internet, no tienes acceso a tu correo.

**NOTA:** En las respuestas anteriores hay algunas imprecisiones. Con el fin de simplificar, hemos evitado hablar de las opciones avanzadas de los protocolos POP/IMAP/SMTP.

#### ¿Son seguros los correos electrónicos?

NO, los correos electrónicos se envían de forma "transparente". Cualquier persona que pueda acceder a un correo electrónico puede leer en su contenido.

Pueden acceder a un correo electrónico las personas que tienen acceso al ordenador del emisor, receptor y los servidores de emisión y recepción. El riesgo más importante, porque es donde el correo va a estar más tiempo, es el servidor de buzones (servidor POP/IMAP). Si confiamos en la profesionalidad de nuestro proveedor, y su política de seguridad, no debemos temer pero la posibilidad técnica existe.

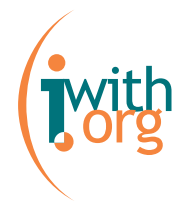

#### ¿Son seguros los protocolos de correo electrónico?

**NO**, los protocolos básicos SMTP, POP, IMAP son protocolos transparentes, cualquier persona que intercepte la comunicación puede saber el origen, el destino y el contenido del mensaje.

#### ¿Existen protocolos de correo electrónico seguros?

Si te preocupa la seguridad de las transmisiones, puedes pedir a tu programa de correo electrónico que cifre las conexiones. Para ello debes indicar que utilice el protocolo SSL en la comunicación.

No debes olvidar que esto sólo garantiza la comunicación, en ningún caso el correo en sí mismo. Si alguien tuviese acceso al correo, ya sea en tu ordenador o en el servidor de buzones, lo podría leer.

#### ¿Puedo proteger el contenido de un correo?

Sí, hay diferentes técnicas para proteger el contenido de un correo electrónico. Para ello normalmente necesitarás un certificado digital y que la persona que recibe el correo disponga igualmente de un certificado digital.

Los certificados digitales garantizan que la persona que ha enviado el correo es quien dice ser y a la vez, si disponemos del certificado del receptor, podemos cifrar (encriptar) el contenido para que sólo pueda leerlo el receptor deseado.

#### ¿Debo preocuparme si no dispongo de un certificado digital?

NO, cada día se mandan por la red miles de millones de correos electrónicos sin ningún tipo de protección. Internet no es más que un reflejo de la vida

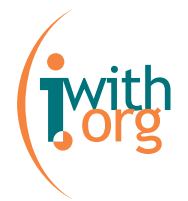

misma. Cuando mandamos una postal por correo normal no nos preocupa que alguien lea el contenido, pero cuando queremos enviar un talón o un cheque lo hacemos por correo certificado... ¿no?

Pues en Internet es lo mismo, debemos saber que hay un riesgo y tomar medidas, pero no ser paranoicos. Para la mayoría de nuestras comunicaciones, el correo es suficientemente seguro, pero para enviar información sensible como números de tarjetas de crédito, passwords, cuentas bancarias... mejor utilizar firmas digitales o otros mecanismos de comunicación.

### ¿Puedo estar seguro que la persona que ha mandado el correo es quien dice ser?

NO. Como en la vida real, alguien puede mandar una carta y poner un remite que no es el suyo. Sólo podemos estar seguros de quién es el autor del mail si éste está firmado digitalmente.

#### ¿Qué es un Webmail?

Un Webmail es un servicio Web que nos permite acceder a nuestro buzón de correo desde cualquier ordenador conectado a Internet. Si piensas utilizar el servicio Webmail de forma habitual, aconsejamos el uso del IMAP en lugar de POP, puesto que de esta forma tendrás acceso no solo de los nuevos correos, sino también de los correos archivados.

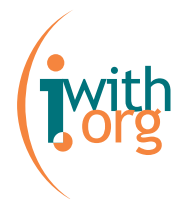

#### Datos técnicos para la configuración de tu cuenta e-mail:

Aunque hay diversas formas y programas para acceder a tu correo electrónico, en esta sección encontrarás los detalles técnicos necesarios para poder configurar cualquier programa de correo electrónico con tu dirección personal.

Dirección de correo electrónico: <u>tudireccion@tuorganizacion.org</u> Nombre de usuario: tudireccion.tuorganizacion.org Servidor POP3: pops.iwith.org Servidor IMAP: pops.iwith.org Servidor SMTP: smtps.iwith.org El servidor SMTP requiere autenticación y la *password* es la misma que para el servidor POP o IMAP.

Soporta:

Secure POP (Conexión POP3 sobre SSL) Secure IMAP (Conexión IMAP sobre SSL) Secure SMTP (Conexión SMTP sobre SSL o TLS).

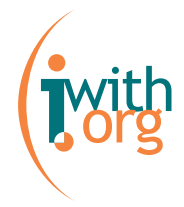

## Guía rápida:

#### Cómo acceder al correo por Webmail

Hay dos maneras de acceder al Webmail:

1) Una vez dentro de la administración, seleccionar "Webmail" en el desplegable "Acceso al servicio" que se encuentra en la parte superior de la derecha de la pantalla.

## Herramienta de administración

| Bienvenido, Usuario Raso<br>Usted se encuentra en Helping 2 help                                                                                                    | Acceso al servicio 💌                           | Español 💌     |
|----------------------------------------------------------------------------------------------------|------------------------------------------------|---------------|
| PSI - Noticias de la Plataforma de Servicios de Internet : In order to                                                                                                    | Acceso al servicio<br>noticias<br>album        | out Iwith.org |
| 29/08/2004 - Nuevo sistema de estadísticas en fase de pruebas<br>En estos últimos días muchas organizaciones nos han preguntado sobre el sistema de est<br>de comprensión, hemos procedido a cambiarlo. | intranet<br>newsletter<br>bookmarks<br>webmail | complejidad   |
| 29/08/2004 - <b>Mejoras en Classifieds, Newsletter y Tablas.</b><br>Esta semana hemos incorporado algunas mejoras a los servicios de anuncios clasificados,<br>la administración.                       | classifieds<br>newsietter y en tablas          | de datos de   |

2) Pero la forma más directa de acceder al Webmail es añadiendo al dominio de tu organización "/webmail".

Por ejemplo: <a href="http://www.helping2help.org/webmail">http://www.helping2help.org/webmail</a>

Tanto para entrar en la administración como para entrar en el webmail deberás identificarte.

Recuerda que "username" es el nombre de usuario que tienes asignado y "password" es tu contraseña personal e intransferible.

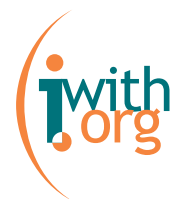

En "Inactivity auto-logout" podrás escoger el tiempo de desconexión automática.

Finalmente, no te olvides de hacer click en "login".

|                        |                                                                  | Authentication |
|------------------------|------------------------------------------------------------------|----------------|
| Username               | usuarioraso                                                      |                |
| Password               | Jobolololok                                                      |                |
| Inactivity auto-logout | 30 min<br>30 min<br>60 min<br>90 min<br>120 min<br>never expires | Login          |

La imagen que verás a continuación será la de tu buzón Webmail.

| Current Folder: INBOX |                                                                                                    |                                                                                                    |                                                                                                    |                                                                                                    |                                                                                                    | Sign Out                                                                                                    |
|-----------------------|----------------------------------------------------------------------------------------------------|----------------------------------------------------------------------------------------------------|----------------------------------------------------------------------------------------------------|----------------------------------------------------------------------------------------------------|----------------------------------------------------------------------------------------------------|----------------------------------------------------------------------------------------------------|
| Compose Addresses     | Folders Options                                                                                                    | <u>Search</u>                                                                                                    | <u>Help</u>                                                                                                    | <u>Calendar</u>                                                                                                    | Fetch                                                                                                    |                                                                                                    |
|                       |                                                                                                    |                                                                                                    |                                                                                                    |                                                                                                    |                                                                                                    |                                                                                                    |
| Select All            |                                                                                                    |                                                                                                    |                                                                                                    | Viewing                                                                                                    | Messages: <b>1</b>                                                                                                    | to 2 (2 total)                                                                                                    |
| Move Selected To:     |                                                                                                    |                                                                                                    |                                                                                                    | Tran                                                                                                    | sform Selecte                                                                                                    | d Messages:                                                                                                    |
| INBOX 🔽 Move          | Forward                                                                                                    |                                                                                                    |                                                                                                    | Rea                                                                                                    | d Unread                                                                                                    | Delete                                                                                                    |
| From 🗖                | Date 🔲 Subia                                                                                                    | act 🗖                                                                                                    |                                                                                                    |                                                                                                    |                                                                                                    |                                                                                                    |
| 🔄 laia                | 5:07 pm + Segu                                                                                                    | ndo mail                                                                                                    | para e                                                                                                    | el manual                                                                                                    |                                                                                                    |                                                                                                    |
| 🔲 laia                | 5:06 pm+ <mark>Mail</mark>                                                                                                    | de prueba                                                                                                    | <u>1</u>                                                                                                    |                                                                                                    |                                                                                                    |                                                                                                    |
| Select All            |                                                                                                    |                                                                                                    |                                                                                                    | Viewing                                                                                                    | Messages: 1                                                                                                    | to 2 (2 total)                                                                                                    |
|                       |                                                                                                    |                                                                                                    |                                                                                                    | ĩ                                                                                                    |                                                                                                    | Archive                                                                                                    |
|                       | Current Folder: INBOX<br><u>Compose</u> Addresses<br><u>Select All</u><br>Move Selected To:<br>INBOX  Move<br>From<br>laia<br>laia<br>Select All | Current Folder: INBOX<br>Compose Addresses Folders Options<br>Select All<br>Move Selected To:<br>INBOX Move Forward<br>From Date Subje<br>Iaia 5:07 pm+ Segu<br>Iaia 5:06 pm+ Mail of<br>Select All | Current Folder: INBOX Compose Addresses Folders Options Search Select All Move Selected To: INBOX  Move Forward From Date Subject Iaia 5:07 pm+ Segundo mail Iaia 5:06 pm+ Mail de prueba Select All | Current Folder: INBOX Compose Addresses Folders Options Search Help Select All Move Selected To: INBOX  Move Forward From Date Subject Iaia 5:07 pm+ Segundo mail para e Iaia 5:06 pm+ Mail de prueba Select All | Current Folder: INBOX         Compose Addresses Folders Options Search Help Calendar         Select All       Viewing         Move Selected To:       Tran         INBOX Y Move       Forward         From       Date       Subject         Iaia       5:07 pm+ Segundo mail para el manual         Iaia       5:06 pm+ Mail de prueba         Select All       Viewing | Current Folder: INBOX         Compose Addresses Folders Options Search Help Calendar Fetch         Select All       Viewing Messages: 1         Move Selected To:       Transform Selecte         INBOX Y Move       Forward       Read         From       Date       Subject         Iaia       5:07 pm+ Segundo mail para el manual         Iaia       5:06 pm+ Mail de prueba         Select All       Viewing Messages: 1 |

Para saber más sobre el funcionamiento de las opciones del Webmail, lee el "Manual del Webmail".

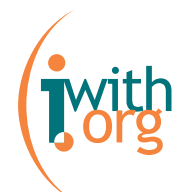

#### E-mail desde un administrador de correo

Existen distintos programas que te permiten trabajar con el correo electrónico. La mayoría de estos programas son gratuitos o van incluidos en el sistema operativo (por ejemplo: Windows), navegadores (por ejemplo: Mozilla) o paquetes ofimáticos (por ejemplo: Microsof Office) más conocidos.

Son programas sencillos de configurar y manejar. En general todos tienen las opciones básicas para recibir mensajes, responderlos, crear mensajes nuevos, enviarlos, borrarlos, gestionar una libreta de contactos...

Algunos de los programas de correo electrónico más conocidos son: Microsoft Outlook, Outlook Express, Eudora, Mozilla Thunderbird, ...

En este manual te vamos a contar cómo configurar tu cuenta de e-mail en Outlook Office 2002, Outlook Express de Windows XP y Mozilla Thunderbird. Para ello, dirígete a la sección **"Configuración del correo electrónico en…"** de este manual.

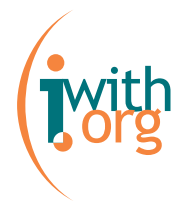

## Configuración del e-mail en Microsoft Outlook 2002

Microsoft Outlook 2002 viene con el paquete Microsoft Office XP. Recuerda que para poder configurar el correo electrónico en Microsoft Outlook 2002 debes tener este paquete de servicios Microsoft instalado.

Accede a la aplicación de e-mail Microsoft Outlook 2002 clickando en el icono de tu escritorio. Una vez dentro de la aplicación podrás empezar la configuración.

Para configurar el Outlook debes clickar en la opción "Herramientas" del menú superior:

| <u>Archivo Edición V</u> er Eavoritos <u>H</u> erramientas Acci <u>o</u> nes | 2 |
|------------------------------------------------------------------------------|---|
|------------------------------------------------------------------------------|---|

Selecciona "Cuentas de correo electrónico" en el desplegable:

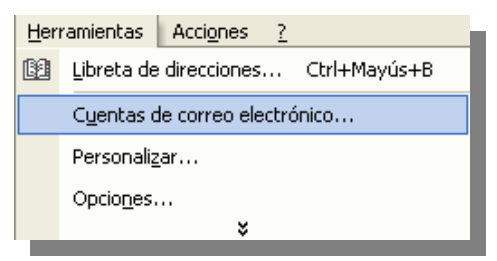

Te aparecerá una pantalla como esta:

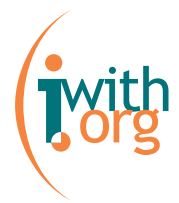

| Cuentas de correo electrónico                                                                                                    | ? 🛛    |
|----------------------------------------------------------------------------------------------------|--------|
| <b>Cuentas de correo electrónico</b><br>Puede cambiar las cuentas de correo electrónico y los directorios que utiliza Outlook.                         |        |
| Correo electrónico<br>© Agregar una nueva cuenta de correo electrónico                                                                                 |        |
| C Ver o cambiar cuentas de correo electrónico existentes                                                                                               |        |
| <b>Directorio</b> <ul> <li>Agregar una nueva libreta de direcciones o directorios</li> <li>Ver o cambiar libretas de direcciones existentes</li> </ul> |        |
|                                                                                                    |        |
|                                                                                                    |        |
| < Atrás Siguiente >                                                                                                    | Cerrar |

Selecciona "Agregar una nueva cuenta de correo electrónico" y haz click en "Siguiente".

En la siguiente pantalla selecciona "POP3" o "IMAP" según creas que es tu necesidad (para saber la diferencia entre POP3 e IMAP, léete la sección correspondiente de este manual) y haz click en siguiente.

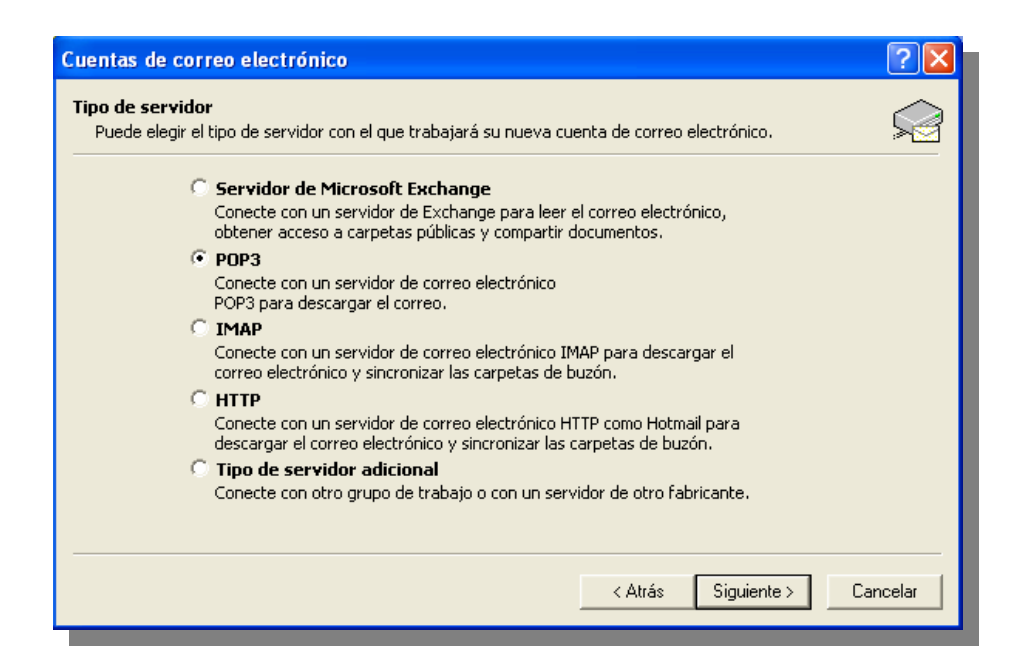

| Eonfiguració<br>Estos valore                                                                       | n de correo electrónico de<br>es son necesarios para que la c | Internet (POP3)<br>cuenta de correo electrónico funcione.                                                       |  |
|----------------------------------------------------------------------------------------------------|---------------------------------------------------------------|----------------------------------------------------------------------------------------------------|--|
| Información                                                                                        | sobre el usuario                                              | Información del servidor                                                                                        |  |
| Su nombre:                                                                                         |                                                               | Servidor de correo entrante (POP3):                                                                             |  |
| Dirección de<br>correo:                                                                            |                                                               | Servidor de correo saliente (SMTP):                                                                             |  |
| Información                                                                                        | de inicio de sesión                                           | Probar configuración                                                                                            |  |
| Nombre de<br>Usuario:                                                                              |                                                               | Después de rellenar la información de esta pantalla, le<br>recomendamos que pruebe su quenta baciendo dic en el |  |
| Contraseña:                                                                                        |                                                               | botón. (Requiere conexión de red)                                                                               |  |
|                                                                                                    | Recordar contraseña                                           | Probar configuración de la cuenta                                                                               |  |
| Iniciar sesión utilizando Autenticación<br>de contraseña de seguridad (SPA)<br>Más configuraciones |                                                               |                                                                                                    |  |

Debes rellenar los campos del formulario con los siguientes datos:

#### Información sobre el usuario:

- Su nombre: Aquí debes introducir tu nombre completo. Por ejemplo: José González.
- **Dirección de correo:** Aquí debes introducir la dirección de e-mail que se te ha asignado. Por ejemplo: josegonzalez@helping2help.org.

#### Información del servidor:

- Servidor de correo entrante (POP3/IMAP): debes escribir pops.iwith.org
- Servidor de correo saliente (SMTP): debes escribir smtps.iwith.org

#### Información de inicio de sesión:

- Nombre de usuario: debes escribir tu nombre de usuario. Por ejemplo: josegonzalez.helping2help.org.
- **Contraseña:** introduce aquí la palabra clave que tienes para acceder al Webmail o a la administración de tu Web.

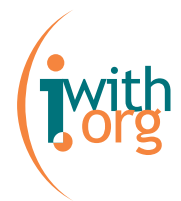

• **Recordar contraseña:** si seleccionas esta casilla no tendrás que introducir tu contraseña cada vez que accedas al correo electrónico.

| Cuentas de co                                                                                                    | orreo electrónico         |                                                                                                    | ? 🛛                                                          |  |  |
|----------------------------------------------------------------------------------------------------|---------------------------|----------------------------------------------------------------------------------------------------|--------------------------------------------------------------|--|--|
| Configuración de correo electrónico de Internet (POP3)         Estos valores son necesarios para que la cuenta de correo electrónico funcione. |                           |                                                                                                    |                                                              |  |  |
| Información s                                                                                                    | obre el usuario           | Información del servidor                                                                            |                                                              |  |  |
| Su nombre:                                                                                                    | José González             | Servidor de correo entrante (POP3):                                                                 | pops.iwith.org                                               |  |  |
| Dirección de<br>correo:                                                                                                    | gonzalez@helping2help.orc | Servidor de correo saliente (SMTP):                                                                 | smtps.iwith.org                                              |  |  |
| Información d                                                                                                    | le inicio de sesión       | Probar configuración                                                                                |                                                              |  |  |
| Nombre de<br>usuario:<br>Contraseña:                                                                                                    | gonzalez.helping2help.org | Después de rellenar la informaci<br>recomendamos que pruebe su c<br>botón. (Requiere conexión de re | ión de esta pantalla, le<br>uenta haciendo clic en el<br>ed) |  |  |
|                                                                                                    | 🔽 Recordar contraseña     | Probar configuración de la cuenta                                                                   |                                                              |  |  |
| Iniciar sesión utilizando Autenticación<br>de contraseña de seguridad (SPA)     Más configuraciones                                            |                           |                                                                                                    |                                                              |  |  |
| < Atrás Siguiente > Cancelar                                                                                                    |                           |                                                                                                    |                                                              |  |  |

Una vez rellenados los campos, haz click en "Probar configuración de la cuenta...".

Si todo es correcto te aparecerá la pantalla siguiente:

| Esc | ribir c | ontraseña (           | de red 🛛 🕐 🔀                          |
|-----|---------|-----------------------|---------------------------------------|
|     | ?       | Escriba su no         | mbre de usuario y contraseña.         |
|     | ·       | Servidor              | pops.iwith.org                        |
|     |         | Nombre de<br>usuario: | josegonzalez@helping2help.org         |
|     |         | Contraseña:           | *******                               |
|     |         | 🔲 Guardar d           | contraseña en su lista de contraseñas |
|     |         |                       | Aceptar Cancelar                      |

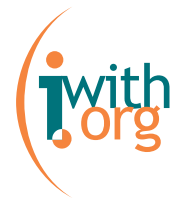

Haz click en "Aceptar". Luego, en la pantalla de configuración de la cuenta de prueba, haz click en "Cerrar":

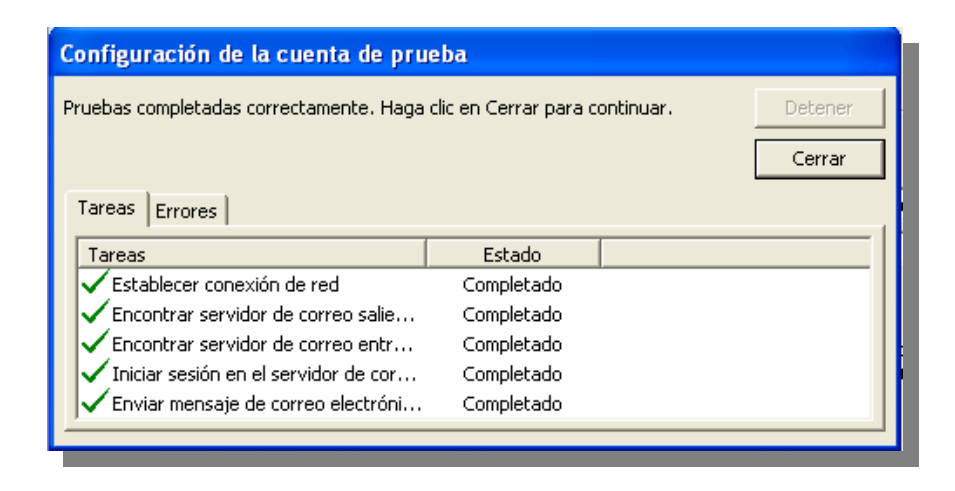

Voverás a la pantalla de configuración de la cuenta. Haz click en "Siguiente". En la pantalla que aparecerá, haz click en "Finalizar".

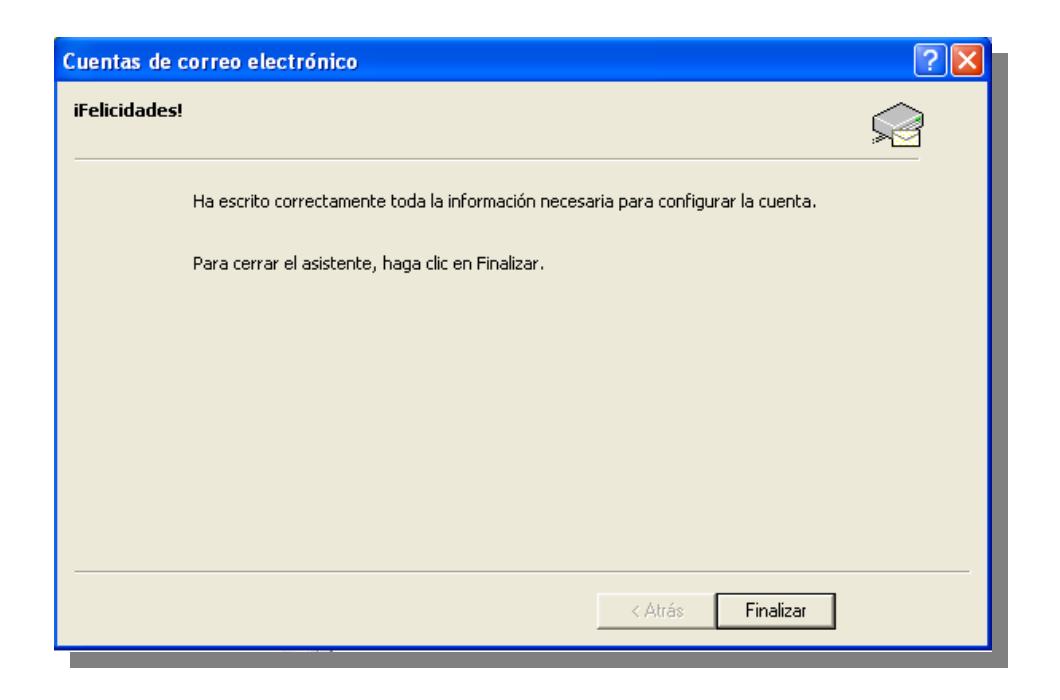

Luego debes volver al menú "Herramientas" y hacer click en "Cuentas de correo electrónico...". Selecciona en "Correo electrónico" la opción "Ver o cambiar cuentas de correo electrónico existente" y haz click en "Siguiente".

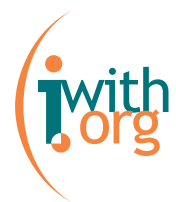

| Cuentas de correo electrónico                                                                                                  | ?×     |
|----------------------------------------------------------------------------------------------------|--------|
| <b>Cuentas de correo electrónico</b><br>Puede cambiar las cuentas de correo electrónico y los directorios que utiliza Outlook. |        |
| Correo electrónico<br>C Agregar una nueva cuenta de correo electrónico                                                         |        |
| Ver o cambiar cuentas de correo electrónico existentes                                                                         |        |
| <b>Directorio</b> C Agregar una nueva libreta de direcciones o directorios                                                     |        |
| ○ Ver o cambiar libretas de direcciones existentes                                                                             |        |
|                                                                                                    |        |
|                                                                                                    |        |
| < Atrás Siguiente >                                                                                                    | Cerrar |

Selecciona la cuenta creada y haz click en "Cambiar…". En la pantalla que aparecerá, haz click en "Más configuraciones…".

| Cuentas de c                                                                                                    | orreo electrónico         |                                                                                                    | ? 🔀                                                         |  |  |
|----------------------------------------------------------------------------------------------------|---------------------------|----------------------------------------------------------------------------------------------------|-------------------------------------------------------------|--|--|
| Configuración de correo electrónico de Internet (POP3)         Estos valores son necesarios para que la cuenta de correo electrónico funcione. |                           |                                                                                                    |                                                             |  |  |
| Información sobre el usuario Información del servidor                                                                                          |                           |                                                                                                    |                                                             |  |  |
| Su nombre:                                                                                                    | José González             | Servidor de correo entrante (POP3):                                                                 | pops.iwith.org                                              |  |  |
| Dirección de<br>correo:                                                                                                    | gonzalez@helping2help.orc | Servidor de correo saliente (SMTP):                                                                 | smtps.iwith.org                                             |  |  |
| Información                                                                                                    | de inicio de sesión       | Probar configuración                                                                                |                                                             |  |  |
| Nombre de<br>usuario:<br>Contraseña:                                                                                                    | gonzalez.helping2help.org | Después de rellenar la informaci<br>recomendamos que pruebe su c<br>botón. (Requiere conexión de re | ón de esta pantalla, le<br>uenta haciendo clic en el<br>ed) |  |  |
|                                                                                                    | 🔽 Recordar contraseña     | Probar configuración de la cuenta                                                                   |                                                             |  |  |
| Iniciar sesión utilizando Autenticación<br>de contraseña de seguridad (SPA) Más configuraciones                                                |                           |                                                                                                    |                                                             |  |  |
| < Atrás Siguiente > Cancelar                                                                                                    |                           |                                                                                                    |                                                             |  |  |

Selecciona la pestaña "Servidor de salida" y selecciona la opción "Mi servidor de salida (SMTP) requiere autenticación".

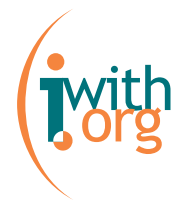

| Configuración de correo electrónico de Internet                            |      |
|----------------------------------------------------------------------------|------|
| General Servidor de salida Conexión Avanzadas                              |      |
| Mi servidor de salida (SMTP) requiere autenticación                        |      |
| Utilizar la misma configuración que mi servidor de correo de entrada       |      |
| C Iniciar sesión utilizando                                                |      |
| Nombre de usuario;                                                         |      |
| Contraseña:                                                                |      |
| Recordar contraseña                                                        |      |
| Iniciar sesión utilizando Autenticación segura de contraseña (SPA)         |      |
| O Iniciar sesión en el servidor de correo de entrada antes de enviar corre | :0   |
|                                                                            |      |
|                                                                            |      |
|                                                                            |      |
|                                                                            |      |
|                                                                            |      |
|                                                                            |      |
|                                                                            |      |
| Cano                                                                       | elar |

Haz click en "Aceptar" para finalizar.

Si tienes más de una cuenta de correo, Outlook te permite tener distintas cuentas configuradas. Sólo tienes que repetir el proceso para cada cuenta.

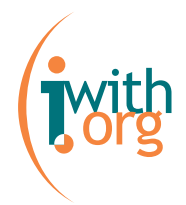

## Configurar el e-mail en Outlook Express

Outlook Express viene con el paquete Internet Explorer. Recuerda que para poder configurar el correo electrónico en Outlook Express debes tener el Internet Explorer instalado.

Accede a la aplicación de e-mail Outlook Express clickando en el icono de tu escritorio.

Una vez dentro de la aplicación podrás empezar la configuración.

Para configurar el Outlook Express debes clickar en la opción "Herramientas" del menú superior y luego hacer click en "Cuentas":

| 😂 Bandeja de entrada - Outlook Express |                      |                                           |  |
|----------------------------------------|----------------------|-------------------------------------------|--|
| <u>A</u> rchivo <u>E</u> dición ⊻er    | <u>H</u> erramientas | <u>M</u> ensaje Ay <u>u</u> da            |  |
|                                        | <u>E</u> nviar y rec | sibir 🕨                                   |  |
| Correo nuevo Respond                   | Sincroni <u>z</u> ar | todos                                     |  |
| 🕏 Bandeja de ent                       | <u>L</u> ibreta de d | direcciones Ctrl+Mayús+B                  |  |
| Carpetas                               | Agregar rem          | nitente a Li <u>b</u> reta de direcciones |  |
| 🗊 Outlook Express                      | <u>R</u> eglas de n  | mensaje 🔸                                 |  |
| Carpetas locales                       | C <u>u</u> entas     |                                           |  |
| Sandeja de entrac                      | Contratar nu         | ue <u>v</u> a cuenta 🔹 🕨                  |  |
|                                        | Opcjones             |                                           |  |

En la pantalla que aparecerá, selecciona la opción "Agregar" y "Correo":

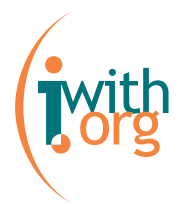

| Cuentas de Internet                         | ? X                                     |                                            |
|---------------------------------------------|-----------------------------------------|--------------------------------------------|
| Todo Correo Noticias Servicic de directorio | Agregar 🕨                               | <u>C</u> orrea                             |
| Cuen:a Tipo Conexión                        | <u>Q</u> uitar                          | <u>N</u> olicias<br>Servicio de directorio |
|                                             | <u>P</u> ropiedades                     |                                            |
|                                             | Esta <u>b</u> lecer como predeterminada |                                            |
|                                             | Inportar                                |                                            |
|                                             | Exportar                                |                                            |
|                                             |                                         |                                            |
| <u> </u>                                    | Egtablecer orden                        |                                            |
|                                             | Сетаг                                   |                                            |
|                                             |                                         |                                            |

En la siguiente pantalla, en "Nombre para mostrar" debes escribir tu nombre. Por ejemplo: José González. Y haz click en "Siguiente".

| tente para la conexión a li                                  | nternet                                                                            |     |
|--------------------------------------------------------------|------------------------------------------------------------------------------------|-----|
| Su nombre                                                    |                                                                                    | 光   |
| Al enviar correo electrónico.<br>saliente. Escriba su nombre | , su nombre aparecerá en el campo De del mensaje<br>tal y como desea que aparezca. | iv. |
| Nombre para mostrar:                                         |                                                                                    |     |
|                                                              | Por ejemplo: Jorge López                                                           |     |
|                                                              |                                                                                    |     |
|                                                              |                                                                                    |     |
|                                                              |                                                                                    |     |
|                                                              |                                                                                    |     |
|                                                              | í                                                                                  |     |

En la siguiente pantalla debes seleccionar "Dispongo de una dirección de correo electrónico y desearía utilizarla" e introducir la dirección de e-mail que tienes asignada. Por ejemplo: josegonzalez@helping2help.org. Cuando hayas terminado, haz click en "Siguiente".

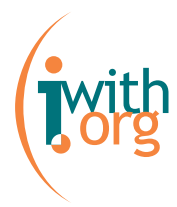

| Asistente para la conexión a Internet                                                                       | × |
|----------------------------------------------------------------------------------------------------|---|
| Dirección de correo electrónico de Internet                                                                 | 2 |
| La dirección de correo electrónico es la dirección que otras personas utilizarán para<br>enviarle mensajes. |   |
| O Dispongo de una dirección de correo electrónico y desearía utilizarla.                                    |   |
| Dirección de correo electrónico:                                                                            |   |
| Por ejemplo: alguien@microsoft.com                                                                          |   |
| C Deseo contratar una nueva cuenta con:                                                                     |   |
| < <u>A</u> trás <u>S</u> iguiente > Cancelar                                                                |   |

En la siguiente pantalla debes seleccionar como servidor de correo entrante "POP3" o "IMAP" según creas que es tu necesidad (para saber la diferencia entre POP3 e IMAP, léete la sección correspondiente de este manual).

En el recuadro "Servidor de correo entrante (POP3, IMAP o HTTP)" debes escribir: pops.iwith.org

En el recuadro "Servidor de correo saliente (SMTP)" debes escribir: smtps.iwith.org

Haz click en "Siguiente" cuando hayas terminado.

| Asistente para la conexión a Internet<br>Nombre del servidor de correo electrónico          | ***     |
|---------------------------------------------------------------------------------------------|---------|
| Mi servidor de correo entrante es POP3  Servidor de correo entrante (POP3, IMAP o HTTP):    |         |
| El servidor SMTP se utiliza para el correo saliente.<br>Servidor de correo saliente (SMTP): |         |
|                                                                                             |         |
| < <u>A</u> trás <u>S</u> iguiente > Ca                                                      | incelar |

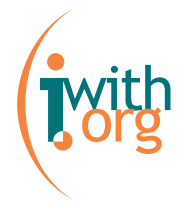

En la siguiente ventana en "Nombre de cuenta" aparecerá el nombre de la cuenta que estás creando (por ejemplo: josegonzalez@helping2help.org) y en "Contraseña" debes introducir la palabra que tienes para acceder al Webmail o a la administración de tu Web.

Si seleccionas la casilla "Recordar contraseña" no tendrás que introducir tu contraseña cada vez que accedas al correo electrónico.

| Asistente para la con                                                          | exión a Internet                                                                                                    | ×             |
|--------------------------------------------------------------------------------|----------------------------------------------------------------------------------------------------|---------------|
| Inicio de sesión d                                                             | el correo de Internet                                                                                                    | $\frac{1}{2}$ |
| Escriba el nombre de l<br>le ha proporcionado.                                 | la cuenta y la contraseña que su proveedor de servicios l                                                                                                    | nternet       |
| Nombre de cuenta:                                                              |                                                                                                    |               |
| Contraseña:                                                                    |                                                                                                    |               |
|                                                                                | I Becordar contraseña                                                                                                    |               |
| Si su proveedor de servi<br>(SPA) para tener acceso<br>sesión usando autentica | icios Internet requiere autenticación de contraseña segur<br>o a su cuenta de correo, active la casilla de verificación "<br>ación de contraseña segura (SPA)". | a<br>Iniciar  |
| 🔲 Iniciar sesión usande                                                        | o autenticación de contraseña segura (SPA)                                                                                                    |               |
|                                                                                | < <u>A</u> trás <u>S</u> iguiente⇒ Ca                                                                                                    | ancelar       |

En la pantalla que aparecerá, haz click en "Finalizar".

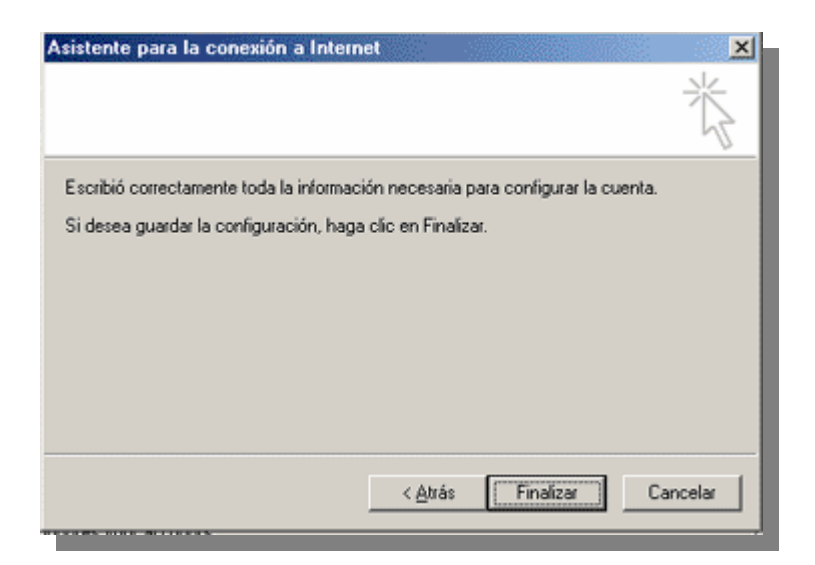

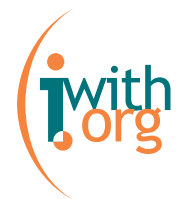

Luego debes volver al menú "Herramientas" y hacer click en "Cuentas". Selecciona el menú propiedades y selecciona la opción "Mi servidor requiere autenticación".

| Propiedades de              | ?                                  |
|-----------------------------|------------------------------------|
| General Servidores Conex    | ión Seguridad Opciones avanzadas   |
| Información del servidor    |                                    |
| Mi servidor de correo entr  | ante es POP3                       |
| Correo entrante (POP3):     | pops.iwith.org                     |
| Correo saliente (SMTP):     | smtps.iwith.org                    |
| Servidor de correo entrante |                                    |
| Nombre de cuenta:           | josegonzalez@helping2help.org      |
| Contraseña:                 | •••••                              |
| 5                           | Recordar contraseña                |
| 🔲 Iniciar sesión usando a   | autenticación de contraseña segura |
| Servidor de correo saliente |                                    |
| Mi servidor requiere au     | itenticación Configuración         |
|                             |                                    |
|                             |                                    |
|                             |                                    |
| Ace                         | ptar Cancelar Aplicar              |

Haz click en "Aceptar" para finalizar.

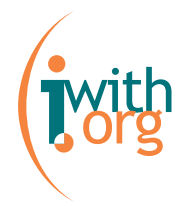

## Configurar el e-mail en Mozilla Thunderbird

Accede a la aplicación de e-mail Mozilla Thunderbird clickando en el icono de tu escritorio.

Una vez dentro de la aplicación podrás empezar la configuración.

Para configurar el Mozilla Thunderbird debes clickar en la opción "Tools" del menú superior y luego hacer click en "Account Settings":

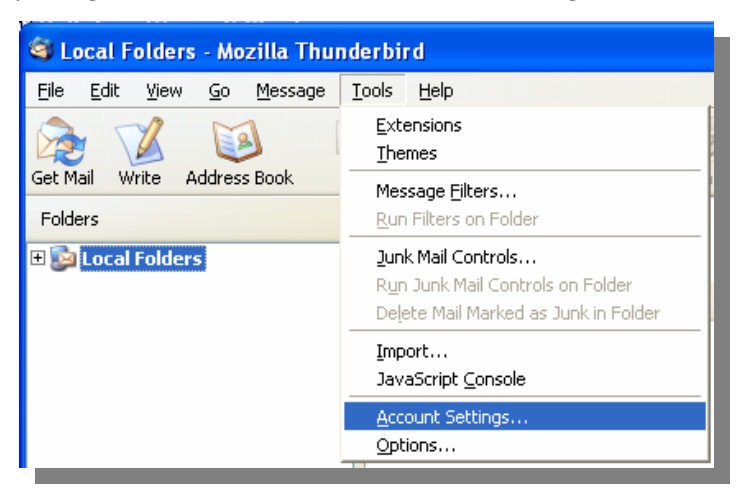

En la pantalla que aparecerá, haz click en "Add Account":

| Account Settings                        |                                                                                                    |
|-----------------------------------------|----------------------------------------------------------------------------------------------------|
| Local Folders<br>Outgoing Server (SMTP) | Account Settings The following is a special account. There are no identities associated with it. Account Name: Local Folders Local directory: C:\Documents and Settings\Laia\Datos de programa\Thunderb Browse |
| Add Account                             |                                                                                                    |
| Set as De <u>f</u> ault                 |                                                                                                    |
| Remove Account                          |                                                                                                    |
|                                         | OK Cancel Help                                                                                                    |

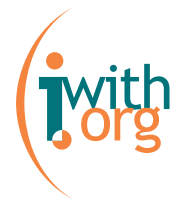

Te aparecerá una pantalla como esta:

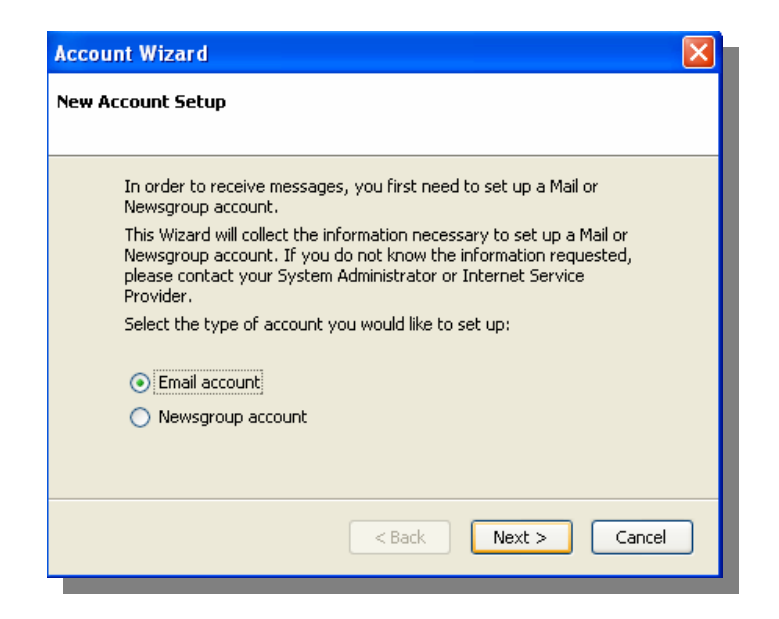

Selecciona "Email account" y haz click en "Next". Esta es la siguiente pantalla que verás:

| Account Wizard                                                                                                    | K |
|----------------------------------------------------------------------------------------------------|---|
| Identity                                                                                                    |   |
| Each account has an identity, which is the information that identifies you to others when they receive your messages. |   |
| Enter the name you would like to appear in the "From" field of your<br>outgoing messages (for example, "John Smith"). |   |
| Your Name: José González                                                                                              |   |
| Enter your email address. This is the address others will use to send email to you (for example, "user@example.net"). |   |
| Email Address: josegonzalez@helping2help.org                                                                          |   |
|                                                                                                    |   |
| < Back Next > Cancel                                                                                                  |   |

En el apartado "You Name" debes introducir tu nombre. Por ejemplo: José González.

En "Email Address" debes introducir la dirección de e-mail que te ha sido asignada. Por ejemplo: josegonzalez@helping2help.org

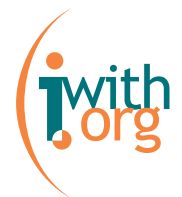

Haz click en "Next". A continuación te solicitarán la información sobre el servidor:

| Account Wizard                                                                      |  |
|-------------------------------------------------------------------------------------|--|
| Server Information                                                                  |  |
|                                                                                     |  |
| Select the type of incoming server you are using.                                   |  |
| ⊙ POP ◯ IMAP                                                                        |  |
| Enter the name of your incoming server (for example,<br>"mail.example.net").        |  |
| Incoming Server: pops.iwith.org                                                     |  |
| Enter the name of your outgoing server (SMTP) (for example,<br>"smtp.example.net"). |  |
| Outgoing Server: smtps.iwith.org                                                    |  |
|                                                                                     |  |
| < Back Next > Cancel                                                                |  |

Selecciona "POP" o "IMAP" según creas que es tu necesidad (para saber la diferencia entre POP3 e IMAP, léete la sección correspondiente de este manual).

En "Incoming Server" introduce: **pops.iwith.org** En "Outgoing Server" introduce: **smtps.iwith.org** 

Si esta no es la primera cuenta que configuras en Mozilla Thunderbird, sólo se te requerirá el servidor de entrada (POP3/IMAP4):

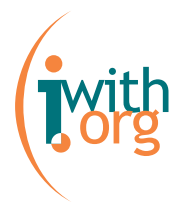

| Account Wizard Server Information                                                                                                    | × |
|----------------------------------------------------------------------------------------------------|---|
| Select the type of incoming server you are using.   POP IMAP Enter the name of your incoming server (for example, "real example, pet")                                                                                                    |   |
| The formation of the second second se |   |
| < Back Next > Cancel                                                                                                    | ) |

Haz click en "Next".

| Account Wizard                                         |                                                                               |
|--------------------------------------------------------|-------------------------------------------------------------------------------|
| User Names                                             |                                                                               |
| Enter the incoming user (for example, "jsmith").       | r name given to you by your email provider                                    |
| Incoming User Name:                                    | josegonzalez                                                                  |
| Enter the outgoing user<br>(this is typically the same | r name given to you by your email provider<br>ne as your incoming user name). |
| Outgoing User Name:                                    | josegonzalez.                                                                 |
|                                                        |                                                                               |
|                                                        | < Back Next > Cancel                                                          |

En "Incoming User Name" debes introducir tu nombre de usuario. Por ejemplo: josegonzalez.

En "Outgoing User Name" tambien debes introducir tu nombre de usuario. Por ejemplo: josegonzalez.

Haz click en "Next".

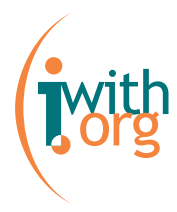

| Account Wizard                                                                                                    | × |  |
|----------------------------------------------------------------------------------------------------|---|--|
| Account Name                                                                                                    |   |  |
| Enter the name by which you would like to refer to this account (for example, "Work Account", "Home Account" or "News Account"). |   |  |
| Account Name: Helping2help                                                                                                    |   |  |
|                                                                                                    |   |  |
|                                                                                                    |   |  |
|                                                                                                    |   |  |
|                                                                                                    |   |  |
|                                                                                                    |   |  |
|                                                                                                    |   |  |
| <pre></pre>                                                                                                    | J |  |

En la pantalla que te habrá aparecido, introduce un nombre para la cuenta y haz click en "Next".

| Account Wizard                                                   |                               |  |
|------------------------------------------------------------------|-------------------------------|--|
| Congratulations!                                                 |                               |  |
|                                                                  |                               |  |
| Please verify that the information below is correct.             |                               |  |
| Account Name:                                                    | Helping2help.org              |  |
| Email Address:                                                   | josegonzalez@helping2help.org |  |
| Incoming User Name:                                              | josegonzalez                  |  |
| Incoming Server Name:                                            | pops.iwith.org                |  |
| Incoming Server Type:                                            | POP3                          |  |
| Outgoing User Name:                                              | josegonzalez                  |  |
| Outgoing Server Name (SMTP):                                     | smtps.iwith.org               |  |
| Download messages now                                            |                               |  |
| Click Finish to save these settings and exit the Account Wizard. |                               |  |
|                                                                  |                               |  |
| < Back Finish Cancel                                             |                               |  |

En la pantalla que te habrá aparecido, verifica los datos. Si debes cambiar algo, haz click en "Back" y haz las modificaciones en la pantalla correspondiente.

Si seleccionas "Download messages now" cuando finalices el proceso de configuración recibirás los correos de la cuenta en tu buzón de Thunderbird.

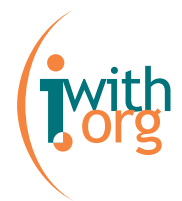

Si todo es correcto, haz click en "Finish".

Luego dirígete a "Account Settings" y haz click en "Outgoing Server (SMTP)". En la pantalla, selecciona "TLS, if avaible". Finalmente haz click en "Ok".

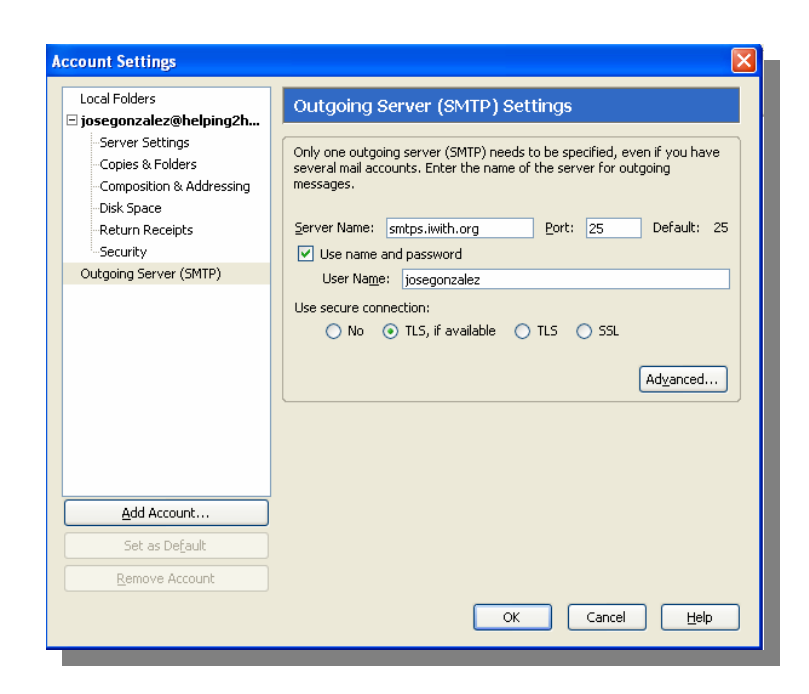